附件 2

## 项目申报系统操作指引

## 一、项目申报网址

"广东省政务服务网"或"广东省科技业务管理阳光政务平台(http://pro.gdstc.gd.gov.cn)"。

二、用户操作说明

(一) 申报单位。

1.使用申报单位管理员账号(注意非项目申报人账号)
 登录系统(如申报单位没有账号,请先进行注册)→申报管
 理→填写申报书→新增项目申请→选择"区域创新能力与支
 撑保障体系建设"→选择对应业务"广东省大学科技园认定"
 →点击"操作"开始填报。

|      | 广东省科  | 我这也多管<br>MONECHNOLOGYEDEX ES | 建阳光  | 政务平<br>Soversment PA |      | 公开 公平 | 绘正<br>高效 但民 成結 |
|------|-------|------------------------------|------|----------------------|------|-------|----------------|
| 首页   | 信息公开  | 咨询投诉                         | 培训平台 | 常见问题                 |      |       |                |
| 项目验收 | 刘信息公示 | 指南建议信息                       | 项目申  | 报情况                  | 立项信息 | < >   |                |
| 项目编  |       | 项                            | 目名称  |                      | 承担单位 | 验收结果  | 风用户名/邮箱        |
|      |       |                              |      |                      |      | 1000  |                |
|      |       |                              |      |                      |      |       |                |
|      |       |                              |      |                      |      |       | 190 <b>790</b> |
|      |       |                              |      |                      |      |       | 立即登录 省网厅登录     |
|      |       |                              |      |                      |      |       | 注册    忘记       |
|      |       |                              |      |                      |      |       | 切换至平台地市系统      |

| 首页                      | 信息公开       | 咨询投诉   | 培训平台  | 常见问题    |      |    |                   |        |              |
|-------------------------|------------|--------|-------|---------|------|----|-------------------|--------|--------------|
|                         | <b>छ</b> ज | 指南建议信息 | 项目申   | 报情况 3   | 之项信息 |    | $\langle \rangle$ | - 系统   | 登录           |
| ■科学技木灯关于版<br>■优化对外服务方式  | 咬投<br>的公   | Ig     | 旧名称   |         | 承担单位 |    | 验收结果              |        |              |
| <sup>■目。</sup><br>广东省科学 | 技术厅        |        | 暂无项目验 | ) 故信息公示 |      |    |                   |        | <u>م</u> برد |
|                         |            |        |       |         |      |    |                   |        | 8264         |
| 办理省科技管理」<br>当受骗的公告, ៅ   | 务过         |        |       |         |      |    |                   | 立即登录   | 省网厅登录        |
| 广东省科学                   | 支术厅        |        |       |         |      |    |                   | 注册     | 忘记密码         |
| 坝日编号:                   |            | 承担单位:  |       | 负责人:    |      | 查询 | 更多>>              | CA登录入口 | 查看单位注册情况     |

| 首贞                          | 申报管理   | 立项管          | 理 技术合                  | 同 纺  | 计报表 过程管 | 理 信用管                | 2理   | 系统管理 | 咨    | 询/投诉                 |                                      | ●当前                  | 病:(4)条工作提                      | 龘     |
|-----------------------------|--------|--------------|------------------------|------|---------|----------------------|------|------|------|----------------------|--------------------------------------|----------------------|--------------------------------|-------|
| 征集入库管理                      | 揭榜制项   | 目征集          | 填写申请书                  | 项目管理 | 所有申请书查询 | 申报限额管理               | 里 特测 | 成员管理 | 高企评  | 审结果及异                | 议                                    | 珠江仓                  | 创新指数调查问着                       | <     |
| 温馨提示:<br>点击下载《粤商)           | 通数字签名服 | 务操作指引》       | •                      |      |         |                      |      |      |      |                      |                                      |                      |                                |       |
|                             |        |              |                        |      |         |                      |      |      |      |                      |                                      |                      |                                |       |
| 🔀 以下是你正在                    | 填报的申请  | 书 , 请选择      | 相应的操作                  |      | 一是合默认隐  | 藏 隐藏提示 🕯             |      |      |      |                      |                                      |                      |                                |       |
| 🖁 以下是你正在                    | 填报的申请  | 书 , 请选择      | 相应的操作                  |      | 一是合默认愿  | 藏 隐藏提示 ♀             |      |      |      | 数字                   | ·签名排                                 | <b>皆引</b>            | 新增项目申请                         | Ē     |
| 以下是你正在<br>业务类型              | 填报的申请  | 书,请选择<br>祖名称 | 轻相应的操作<br>年度/批次        | 负责人  | 是否默认愿   | 載 隐藏提示 \$ 申报书状态      | 审查状态 | 评审状态 | 最终结论 | 数字<br>PDF文           | · 法名川<br>件 「i                        | <del>訂</del><br>审核意见 | 新增项目申请操作                       | Ŧ     |
| 以下是你正在<br>业务类型<br>广东省众创空间认识 |        | 书,请选择<br>泪名称 | 年度/批次           2021/1 | 负责人  | 是否默认愿   | 範疇截提示 * 申报书状态 申请书填写中 | 审查状态 | 评审状态 | 最终结论 | 数字<br>PDF文·<br>2) 查看 | ──────────────────────────────────── | 皆引<br>审核意见<br>查看     | 新壇项目申請<br>操作<br>診修改/ 提交 ¥<br>除 | ₹<br> |

选择对应"广东省大学科技园认定"进行填报,点击
 "操作"按钮进入申报书填写界面。

请选择相应类别进行申请

| 项目类别              | 年度/批次                 | 申请起止时间                | 申报书样本 | 业务咨询     | 操作 |
|-------------------|-----------------------|-----------------------|-------|----------|----|
| → 高新区与高新技术企业高质量发展 |                       |                       |       | <u> </u> |    |
| ▼ 区域创新能力与支撑保障体系建设 |                       |                       |       | <b></b>  |    |
| 广东省大学科技园认定        | 2022 <mark>/</mark> 1 | 2021-10-12~2023-01-01 | 无     | Ø        | Ø  |

3. "项目基本信息"表内,请准确选择"大学科技园地址" 中的所在地市名称。(推荐单位为大学科技园建设所在地的

## 地市科技局)

\*基本情况

| 大学科技园名称: |                                    | 运营时间:               | 15                                                                                                    |
|----------|------------------------------------|---------------------|----------------------------------------------------------------------------------------------------|
| 运营机构名称:  | (managed an and the local sectors) | 注册时间:               | distanting of the second second second second second second second second second second second second second se |
| 法人代表:    |                                    | 注册资金(万元):           |                                                                                                    |
| 运营机构性质:  |                                    | 是否为广东省内注册的独立法<br>人: | •                                                                                                    |
| 大学科技园地址: | 广东省                                |                     |                                                                                                    |
| 依托高校:    |                                    | 所在地市:               | ÷                                                                                                    |

 根据实际情况填写申报书内容,填写无误后点击"提 交"按钮提交至推荐单位审核。

| 首页    | 申报管理                                            | 立项管理     | 技术合同       | 统计报表           | 过程管理    | 信用管理          | 系统管理           | 咨询/投诉             | <>⊅Ф≝         | 输有:(4)条工作提醒 |
|-------|-------------------------------------------------|----------|------------|----------------|---------|---------------|----------------|-------------------|---------------|-------------|
| 点击保存按 | 钮可随时保存填<br>———————————————————————————————————— | 写的内容     | 申报书内容填写    | 药无误后点击'<br>2审核 | '提交"按钮, |               | 点击可查看<br>如不符合要 | 填写申报书内<br>[求,则显示检 | 容和申报书<br>查未通过 | 规则校验情况,     |
| 保存    | 生成草稿文件                                          | ŧ(PDF) 提 | ġ Ion      | 每个页签           | 的内容请根据实 | <b>际情况填</b> 写 | 可点击按钮          | 查看每个页签四           | 内容            | 填写检查        |
|       |                                                 |          | <b>ن_ر</b> | 东省大学科          | 技园认定-]  | 项目申请书(2       | 022 <b>年</b> ) |                   |               | 版本号:        |
| 填报    | 说明 基本                                           | 「情况 建    | 设基础        | 服务能力           | 建设成效    | 大学科技园发展规划     | 刘 孵化           | 场地情况表             | 孵化资金          | は情况表        |

专用书填写列表点击"申报书状态"可查看该项目当前填报状态与进度。

| 首页       | 申报管理     | 项目评审                  | 过程管理   | 信用管理       | 系统管理  | 咨询/投诉 | 公示信息    | 主菜单   |     |        | Ф    | 当前有: (10)条工作提醒 |   |
|----------|----------|-----------------------|--------|------------|-------|-------|---------|-------|-----|--------|------|----------------|---|
| 填写需求建议   | と 「 据榜制项 | 目征集 填写                | 神情书 特派 | <b>没管理</b> |       |       |         |       |     |        |      |                |   |
| 🔀 以下是你正  | 在填报的申请书  | t, <mark>请选择相应</mark> | 的操作    |            |       |       |         |       |     |        |      | 新增项目申请         |   |
| <u>M</u> | 务类型      |                       | 项目名称   | 4          | 年度/批次 | 提交时间  | 申报书状态   | 审查状态最 | 终结论 | PDF文件  | 审核意见 | 操作             |   |
|          |          |                       |        |            |       |       | 申请书填写中  |       |     | 🛽 查看 🔹 | 查看   | ▶ 修改/提交 ¥删除    | 5 |
|          |          |                       |        |            |       |       | 申请书填写中  | 10    |     | ▲ 查看 💲 | 查看   | ▶ 修改/提交 ¥删除    |   |
|          |          |                       |        |            |       |       | 技术合同填写中 |       |     | 🔊 査看 💲 | 查看   | 📝 修改/ 提交 🗙 删除  |   |

6. 注意,所有申报单位项目均需完成"推荐单位审核", 才算成功提交。(推荐单位为大学科技园建设所在地的地市 科技局)

审核流程如下:

| 申报进度流程图 |                    |               |
|---------|--------------------|---------------|
|         | 填写申报书              | 状态颜色:<br>未审核: |
|         |                    | 当前:           |
|         | *                  | 已审核:          |
|         | 推荐单位审核<br>珠海市科技创新局 |               |
|         |                    |               |
|         | 当前进度               |               |
|         | 受理纸质材料             |               |
|         | (科技厅受理窗口)          |               |
|         |                    |               |
|         | 科技厅已受理纸质材料         |               |

(二) 各地市科技局(委)。

1.使用单位管理员账号登录系统→申报管理→项目管
 理→审核申请书。(如无法查看项目,请分配业务权限,路
 径:系统管理→人员管理→人员/权限管理→分配业务权限)

1

|    | 首了 | 5 申报管理                     | 项目评审      | 事项审批   | 立项管理        | 技术合同                                                              | 统计报表                          | 过程管理        | 省实   | 验室 系统く 〉                                                 | ⊕当前有:(¶)条工作提醒                    |
|----|----|----------------------------|-----------|--------|-------------|-------------------------------------------------------------------|-------------------------------|-------------|------|----------------------------------------------------------|----------------------------------|
| ٨  | 员管 | 會理 申报资格管                   | 理专家库管理    | 授权管理   | 二级部门管理      | 单位信息管                                                             | 理 单位变更                        | 个人设         | 置 物流 | 管理                                                       |                                  |
| 添人 | 加赛 | f人员<br>权限管理                |           | 所在单位   | z •         |                                                                   | 审核状态 ▼                        | 所有          | •    |                                                          |                                  |
| 人人 | 员审 | 审核<br>自位变更审核               |           |        |             | 查询                                                                | 取 消                           |             |      |                                                          |                                  |
| 送  | 重置 | 密码邮件 更改邮箱                  | i 删除人员 展开 | 表头定制 🕯 |             |                                                                   |                               |             |      | 跳转至 1 跳转                                                 | 共1页/ <b>26</b> 条记录 100 ▼         |
|    |    | 所在单位                       | 二级部门 如    | 招 登录账号 | 电子邮箱        | 手机                                                                | 角色                            | 是否激活        | 审核状态 | 醫院發金时间                                                   |                                  |
|    |    |                            |           |        |             |                                                                   |                               |             |      | 40043E/AUJE3                                             | 操作                               |
|    |    | 深圳市科技创                     |           |        | CE E        | 111111111                                                         | 推荐单位管理员                       | 是           | 暂存   | 2021-05-13 11:54                                         | 操作 分配业务权限                        |
|    |    | 深圳市科技创                     |           |        | e antesasio | 111111111<br>111111111                                            | 推荐单位管理员                       | 是是          | 暂存   | 2021-05-13 11:54<br>2020-10-21 21:02                     | 操作<br>分配业务权限<br>分配业务权限           |
|    |    | 深圳市科技创<br>深圳市科技创<br>深圳市科技创 |           |        |             | 11111111           11111111           11111111           11111111 | 推荐单位管理员<br>推荐单位管理员<br>推荐单位管理员 | 是<br>是<br>是 | 暂存   | 2021-05-13 11:54<br>2020-10-21 21:02<br>2016-03-24 16:33 | 操作<br>分配业务权限<br>分配业务权限<br>分配业务权限 |

选择项目后,输入审核意见,点击"确定"按钮后即
 可,支持审核通过或退回修改,所有环节退回修改直接退回
 到申报单位负责人,需要申报单位负责人重新填写提交。(推)

荐单位为大学科技园建设所在地的地市科技局)

3. 各地市主管部门请确认审核无误后,再点击提交。

| 征集入库管理 | 揭榜制印    | 间征集    | 填写申请+ | का भ |                | A     |      |        |           |        |              |      |          |               |       |      |    |
|--------|---------|--------|-------|------|----------------|-------|------|--------|-----------|--------|--------------|------|----------|---------------|-------|------|----|
|        |         |        |       |      | HEÆ            | 用作用证  | 书查询  | 申报限额管理 | 特派员管理     | 高企评审结  | 課及申诉         | 珠江   | 创新指数调查问着 | ŧ             |       |      |    |
| 查询条件:  | 年度 🔹    | 2020   | *     | 审    | 核申请书<br>基金项目清明 | 館理    |      | 申报书状   | 漆 ▼       | ×Þ     | 业务类型         | •    |          | Ē             |       |      |    |
| 4      | 提交时间大 👻 |        | 15    | 复    | 审申请审核          |       | 15   | 申报人    | •         |        |              |      |          |               |       |      |    |
|        |         | الجريف |       |      |                |       |      | 查询     | 取消        |        |              |      |          |               |       |      |    |
| 変通过 退回 | 修改展开表   | 大正制《   |       |      |                |       |      |        |           |        |              | **   | ▶ 跳转至 1  | 跳转            | 共0页/( | 0条记录 | 20 |
| 业务     | 类型 顶    | 目名称    | 申报人二  | 级部门  | 专题名称           | 年度/批次 | 提交时间 | 申报书状态  | 申报人所在单位是否 | 5授权申 审 | <b>渣状态</b> 相 | 似度 月 | 相人问题 申报单 | <b>拉问</b> ; 7 | 审核意见  | PDF  | 操作 |

4. 大学科技园推荐汇总表、在孵(入驻)企业工商信息
 及知识产权校验结果下载路径:登录系统→统计报表→申报
 统计→业务统计→下载对应表格/校验结果。

| 首页   | 申报管理   | 项目评审  | 事项审批 | 立项管理 | 资金管理      | 技术合同      | 统计报表           | 过程管理 | 系统管理 | 當測平台 く 〉 ① 当前有: (●)条工作提醒 |
|------|--------|-------|------|------|-----------|-----------|----------------|------|------|--------------------------|
| 绩效统计 | 技术合同统计 | 申报统计  | 评审统计 | 验收统计 | 权限统计      |           | 2              |      |      |                          |
|      |        | 业务统计  |      |      |           |           |                |      |      |                          |
| 序号   |        | 指南征集统 | it i |      | 报表名       | 称         |                |      |      | 汇总报表                     |
| 1    |        |       |      | Г    | 东省科学技术奖提  | 名项目公示情况表  |                |      |      | 查看汇总表                    |
| 2    |        |       |      |      | 省基金项目申    | 报情况表      |                |      |      | 查看汇总表                    |
| 3    |        |       |      | 广东省  | 的籍及港澳台高层  | 欠人才认定申报统计 | <del> </del> 表 |      |      | 查看汇总表                    |
| 4    |        |       |      |      | 税局数据      | 导出        |                |      |      | 查看导出列表                   |
| 5    |        |       |      |      | 省注协数      | 据导出       |                |      |      | 查看导出列表                   |
| 6    |        |       |      |      | 高新企业技术认   | 定申报信息表    |                |      |      | 查看汇总表                    |
| 7    |        |       |      |      | 高新企业技术    | 认定统计表     |                |      |      | 查看汇总表                    |
| 8    |        |       |      |      | 省级众创空间    | 准荐汇总表     |                |      |      | 下载汇总表                    |
| 9    |        |       |      |      | 省级孵化器推    | 時汇总表      |                |      |      | 下载汇总表                    |
| 10   |        |       |      | 省    | 级众创空间入驻企业 | /工商信息校验结果 |                |      |      | 下载校验结果                   |
| 11   |        |       |      | 9    | 省级孵化器在孵企业 | 工商信息校验结果  |                |      |      | 下载校验结果                   |
| 12   |        |       |      | 1    | i级孵化器在孵企业 | 印识产权校验结果  |                |      |      | 下载校验结果                   |
| 13   |        |       |      |      | 在孵企业知识产   | 权信息汇总表    |                |      |      | 下载汇总表                    |